# メニュー連動機能

MATRIX TRADER

メニュー連動機能でチャート同士や、チャートとクイック注文の通貨ペアを連動させることができます。

## ■メニュー連動機能の設定方法(チャート同士で連動)

①【設定】→【注文&動作設定】をクリックします。

②【注文&動作設定】が表示されました。

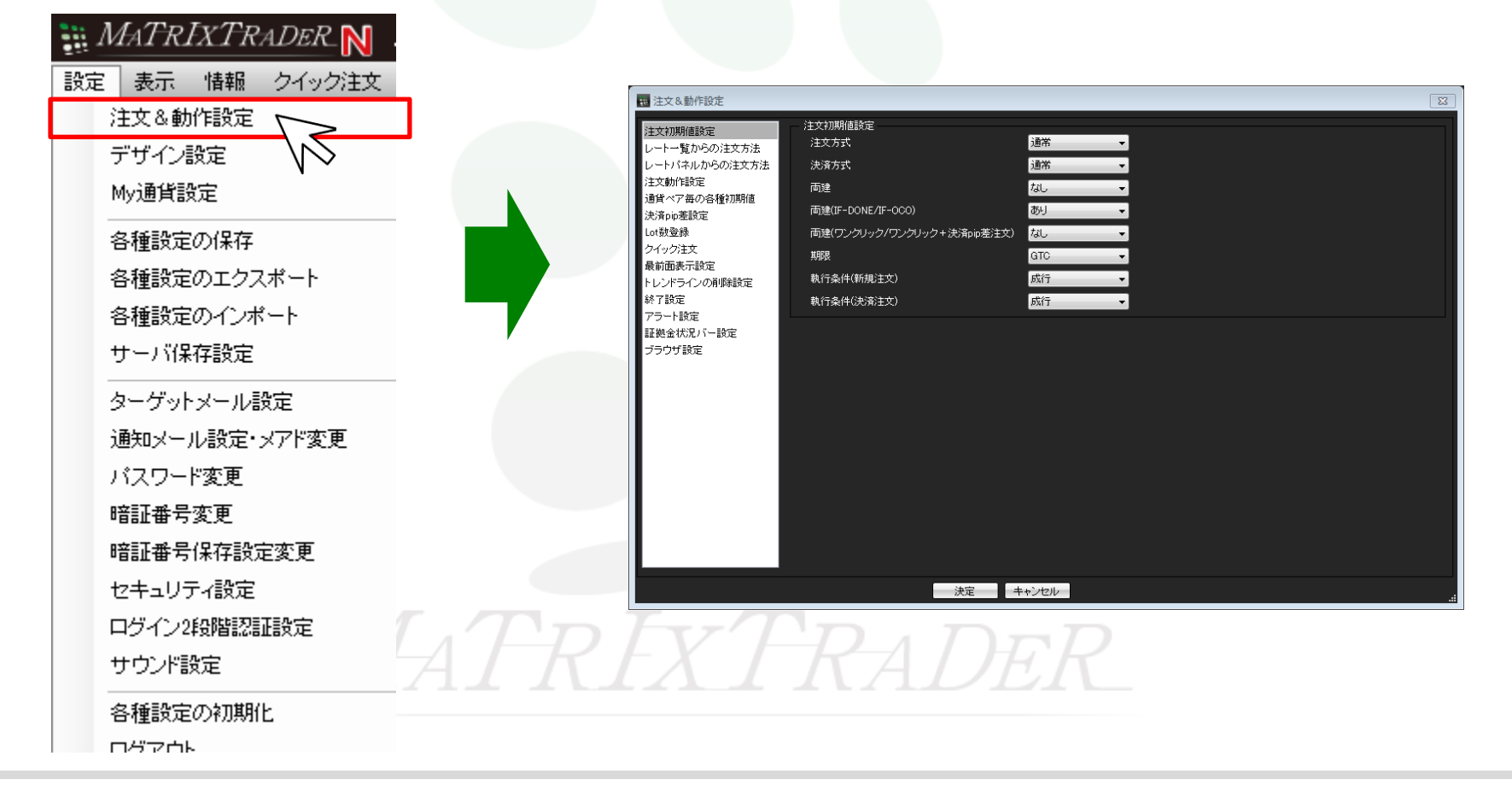

Х

## ③【注文動作設定】をクリックします。

🌇 注文&動作設定

| レートー 気がらの注义方法<br>レートパネルからの注文方法<br>注文動作設定<br>通貨ペア 毎の各種初期値<br>決済向応差設定<br>注文補助登録<br>クイッジ注文<br>最前面表示設定<br>チャート設定<br>トレンドライン設定<br>トレンドラインツール設定<br>終了設定<br>アラート設定<br>証拠金状況パー設定<br>ジョートカットメニューパー設定<br>ブラウザ設定<br>ニュース設定<br>取引画面設定 | 注文ダイアログ(スリーシ)か)<br>注文ダイアログ(スリーシ)か)<br>確認画面(スリーシ)か)<br>確認画面(全決済)<br>注文・約定受付メッセージ<br>注文・約定受付メッセージ(一括注文)<br>単一決済注文レート差基準額<br>ワンクリック決済<br>ワンクリックドテン<br>ポジションロック機能<br>反対売買時の決済順序(追加オプション)<br>許容スプレッド<br>メニュー連動機能<br>BID甲)定買逆指・ASK甲)定売逆指<br>スワップポイント振替<br>注文画面の予想損益表示 | 残され1     >       残さない1     >       残さない1     >       表示する     >       表示する     >       表示する     >       表示する     >       表示する     >       表示する     >       表示する     >       技定価格     >       使用しない     >       検用しない     >       使用しない     >       使用しない     >       使用しない     >       使用しない     >       使用しない     >       使用しない     >       使用しない     >       使用しない     >       表示する     > |
|----------------------------------------------------------------------------------------------------|----------------------------------------------------------------------------------------------------|----------------------------------------------------------------------------------------------------|
|                                                                                                    | スワップポイント振替<br>注文画面の予想損益表示<br>発注可能Lot数<br>両建なし選択時のメッセージ(注文画面)                                                                                                    | (使用しない ~<br>使用しない ~<br>表示する ~<br>表示する ~<br>表示する ~                                                                                                    |

④【メニュー連動機能】をクリックし、「チャートで使用」または「チャートとクイック注文で使用」を選び、【決定】ボタンをクリックします。 ここでは「チャートで使用」を選びます。

| 🎇 注文&動作設定                                                                                                    |                                                                                                    |                                                                                                    |               | × |                                                                                                    |
|----------------------------------------------------------------------------------------------------|----------------------------------------------------------------------------------------------------|----------------------------------------------------------------------------------------------------|---------------|---|----------------------------------------------------------------------------------------------------|
| 注文初期(値設定<br>レートー覧からの注文方法<br>レート/ 覧からの注文方法<br>注文本部作設定<br>通貨ペア毎の各種初期値<br>決済向達器設定<br>注文補助登録<br>クイック注文<br>最前面表示設定<br>チャート設定<br>トレンドライン設定<br>トレンドライン設定<br>トレンドライン設定<br>ドレンドラインの一ル設定<br>終了設定<br>アラート設定<br>証拠金状況パー設定<br>ジョートカットメニューパー設定<br>ブラウザ設定<br>ニュース設定<br>取引画面設定 | 注文動作設定<br>注文ダイアログ<br>注文ダイアログ(ストリーシケ)<br>確認画面<br>確認画面(<br>確認画面(ストリーシケ)<br>確認画面(全決済)<br>注文・約定受付メッセージ<br>注文・約定受付メッセージ<br>注文・約定受付メッセージ<br>一括注文)<br>単一決済注文レート差基準額<br>ワングリック決済<br>ワングリック決済<br>ワングリック決済<br>ワングリック決済<br>ワングリック決済<br>ワングリック決済<br>ワングリック決済<br>ワングリック決済<br>ワングリック決済<br>ワングリック決済<br>ワングリック決済<br>ワングリック決済<br>ワングリック決済<br>ワングリック決済<br>ワングリック決済<br>ワングリック決済<br>ワングリック決済<br>ワングリック決済<br>レッド<br>米ジションロック機能<br>反対売買時の決済順序(追加オブション)<br>許容スブレッド<br>メニュー連動機能<br>BID甲)定覚送指・ASK甲)定売逆指<br>スワップポイント振替<br>注文画面の予想損益表示<br>発注可能して数<br>両達なし選択時のメッセージ(注文画面) | 残さない     、       残さない     、       残示する     、       表示する     、       表示する     、       表示する     、       表示する     、       表示しない     、       検用しない     、       使用しない     、       検定日時の古い場際(FJFO)     、       検知しない     、       検定日時の古い場際(FJFO)     、       検知しない     、       東示する     、       表示する     、       表示する     、 | あっても1後回ししない ~ |   | <ul> <li>●チャートで使用<br/>同じタブ内のチャートで、通貨ペア・時間足を連動させることができます。</li> <li>●チャートとクイック注文で使用<br/>「チャートで使用」の機能<br/>+<br/>クイック注文の通貨ペアも連動させることができます。</li> </ul> |
|                                                                                                    | 決定                                                                                                    | キャンセル                                                                                                    |               |   |                                                                                                    |
|                                                                                                    |                                                                                                    |                                                                                                    |               |   |                                                                                                    |

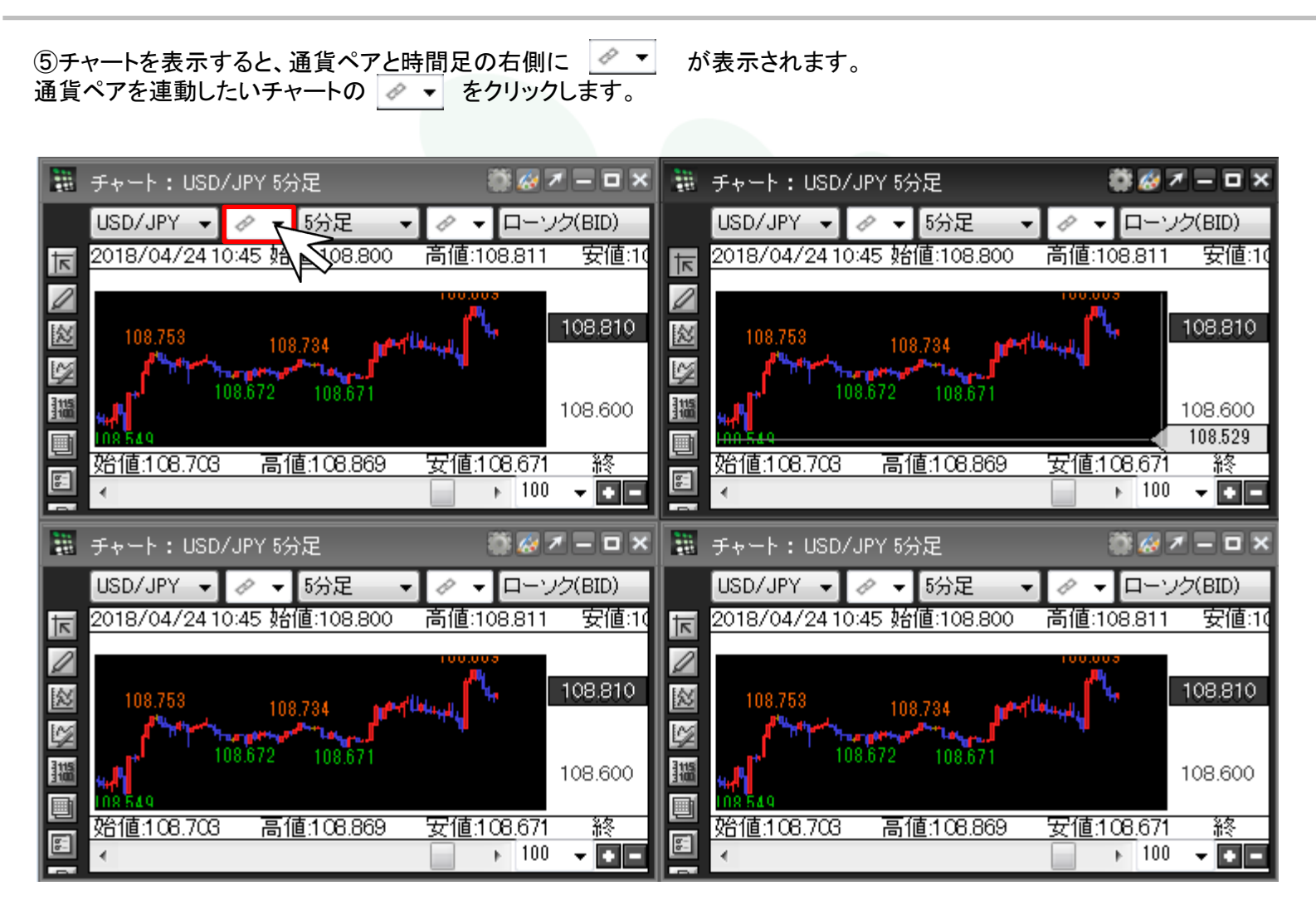

⑥「赤」、「青」、「黄」、「緑」のマークから1つを選択します。ここでは「赤」を選択します。

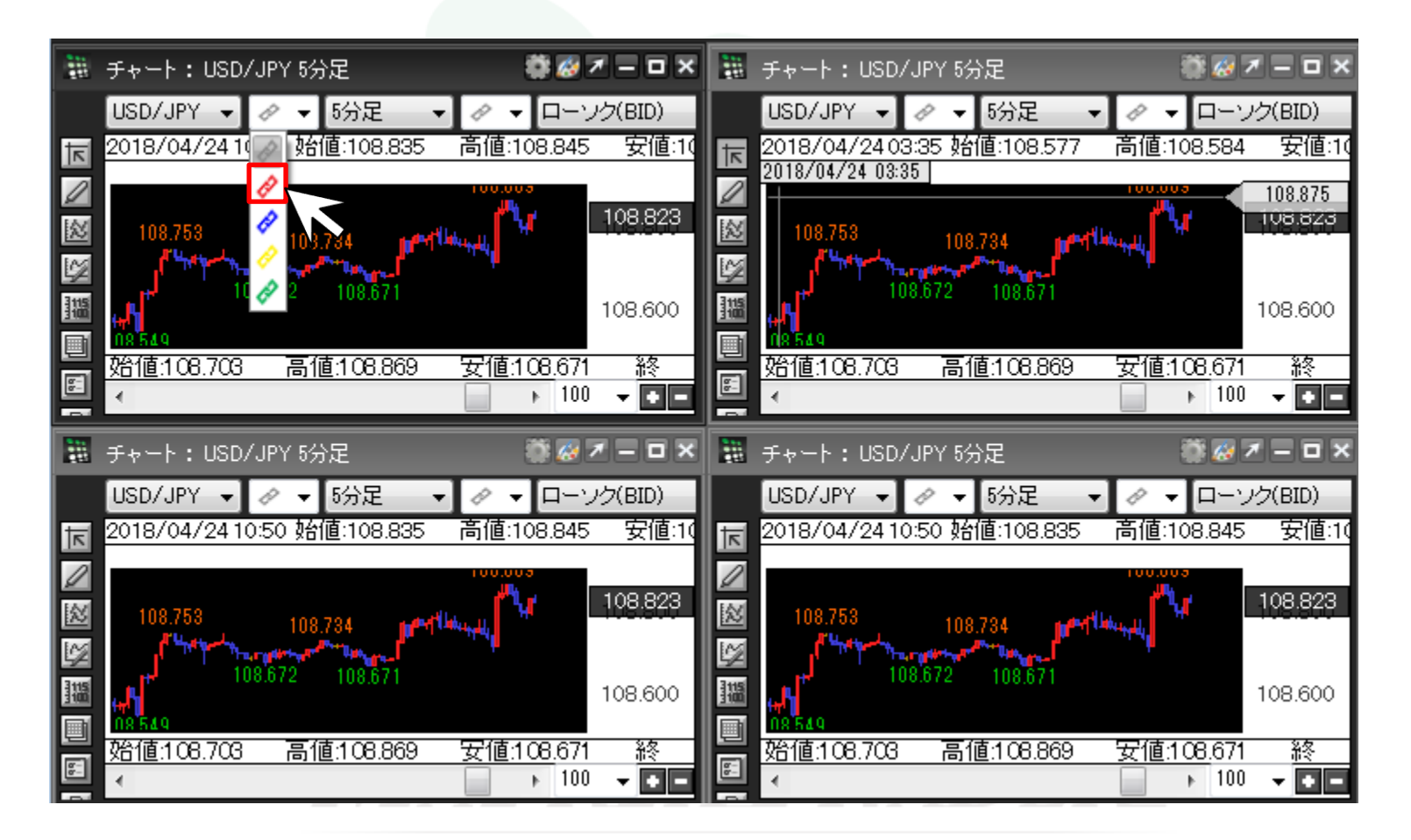

⑦同様に、通貨ペアを連動したいチャートの 🖉 ▼ を同じ色に設定します。

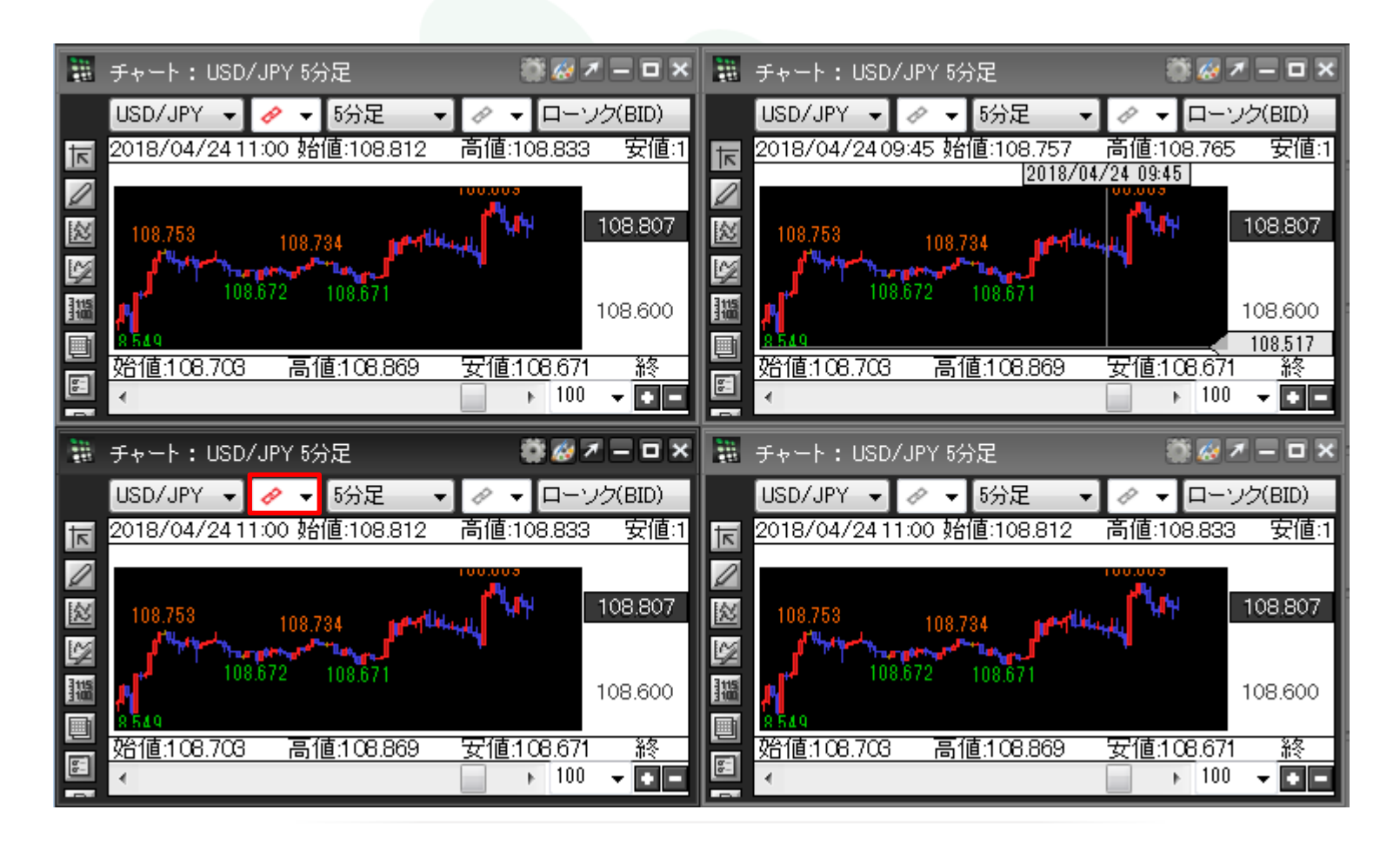

⑧「赤」に設定したチャートのうち、1つのチャートの通貨ペアを変更します。ここでは「USD/JPY」→「AUD/JPY」に変更します。

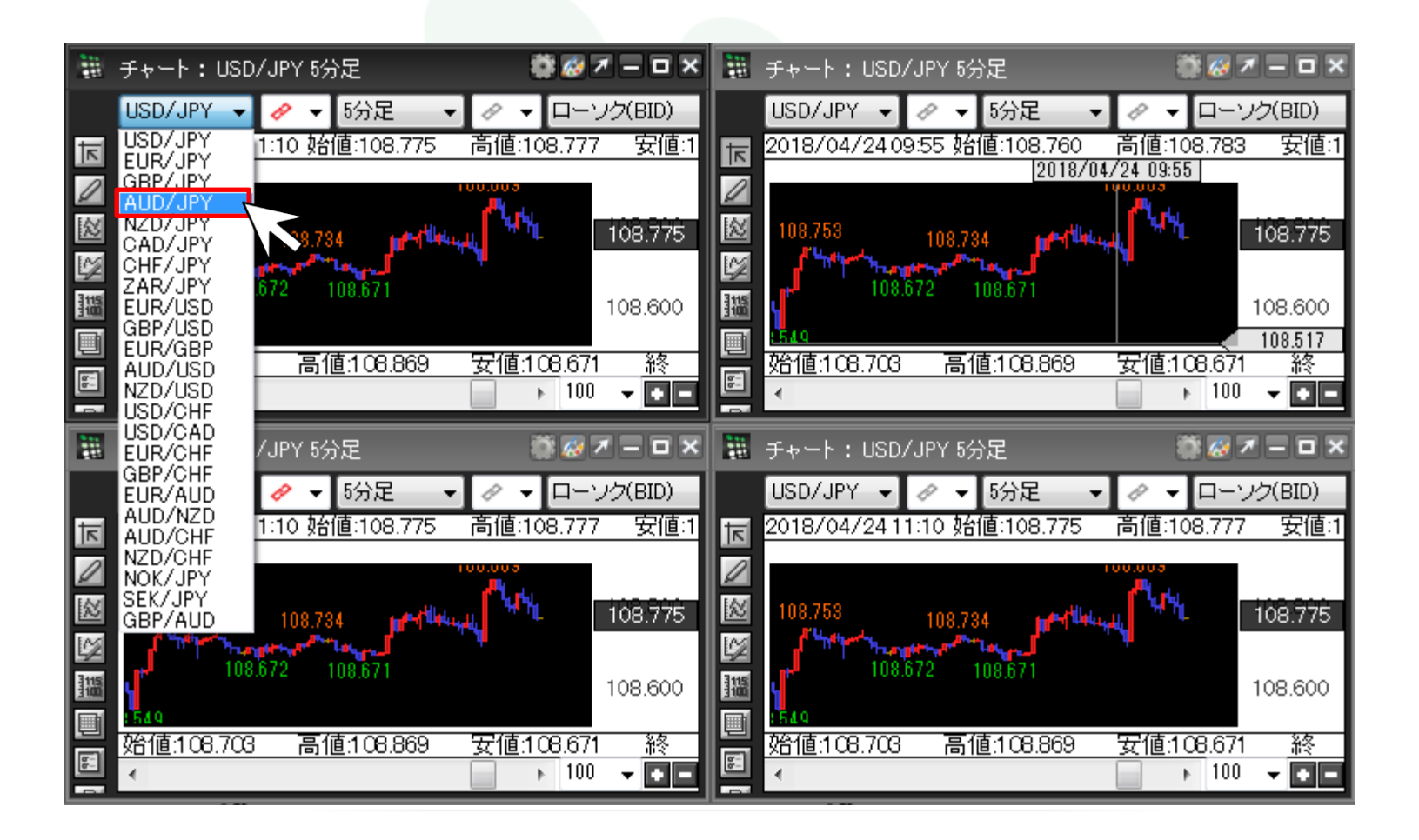

⑨「赤」に設定したチャートの通貨ペアが、連動して「AUD/JPY」に変わりました。

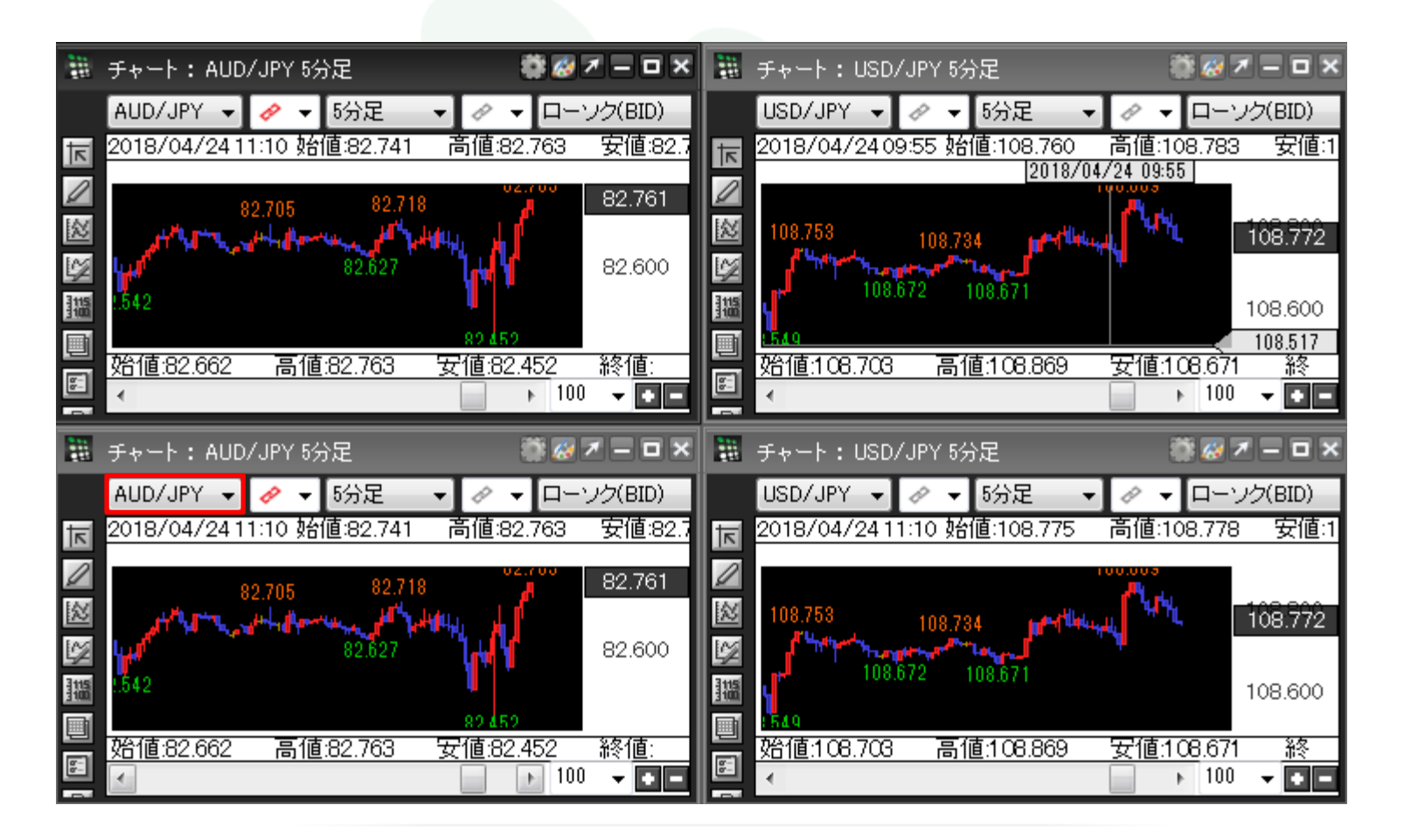

▶

⑩時間足を連動したい場合も、同じようにそれぞれのチャートで同じ色を設定します。ここでは「青」を設定しました。

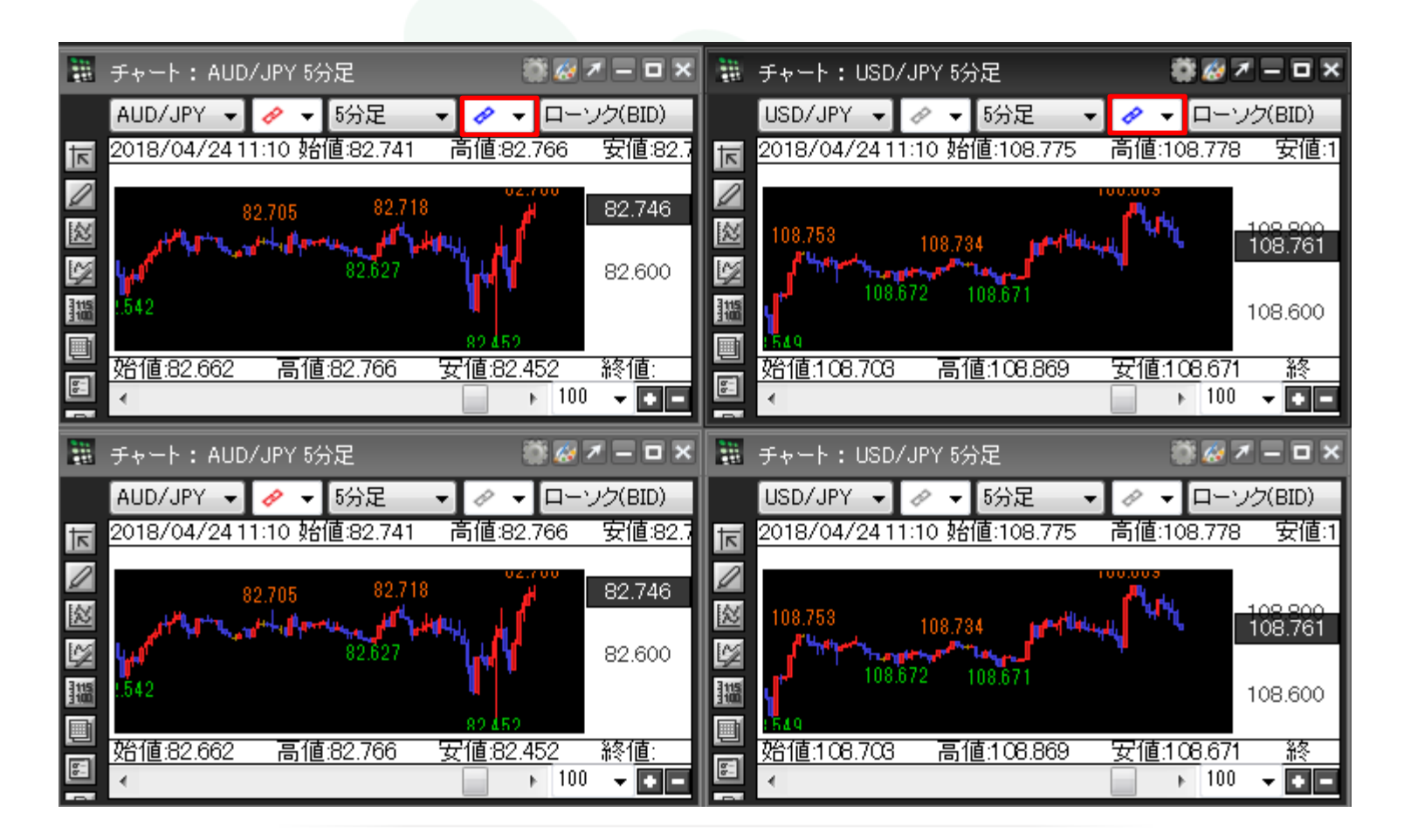

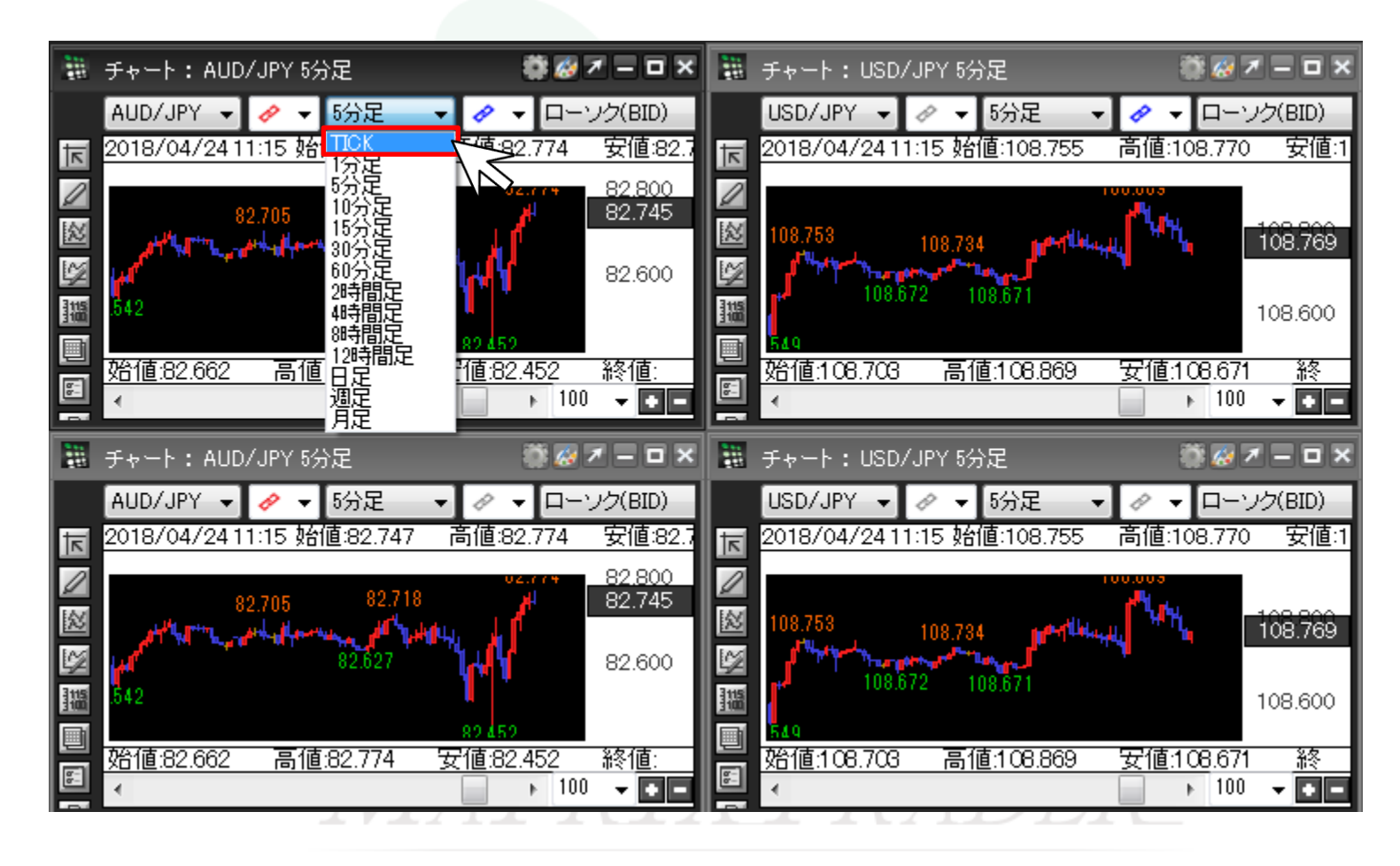

⑪「青」に設定したチャートのうち1つのチャートの時間足を変更します。ここでは「5分足」→「Tick」に変更します。

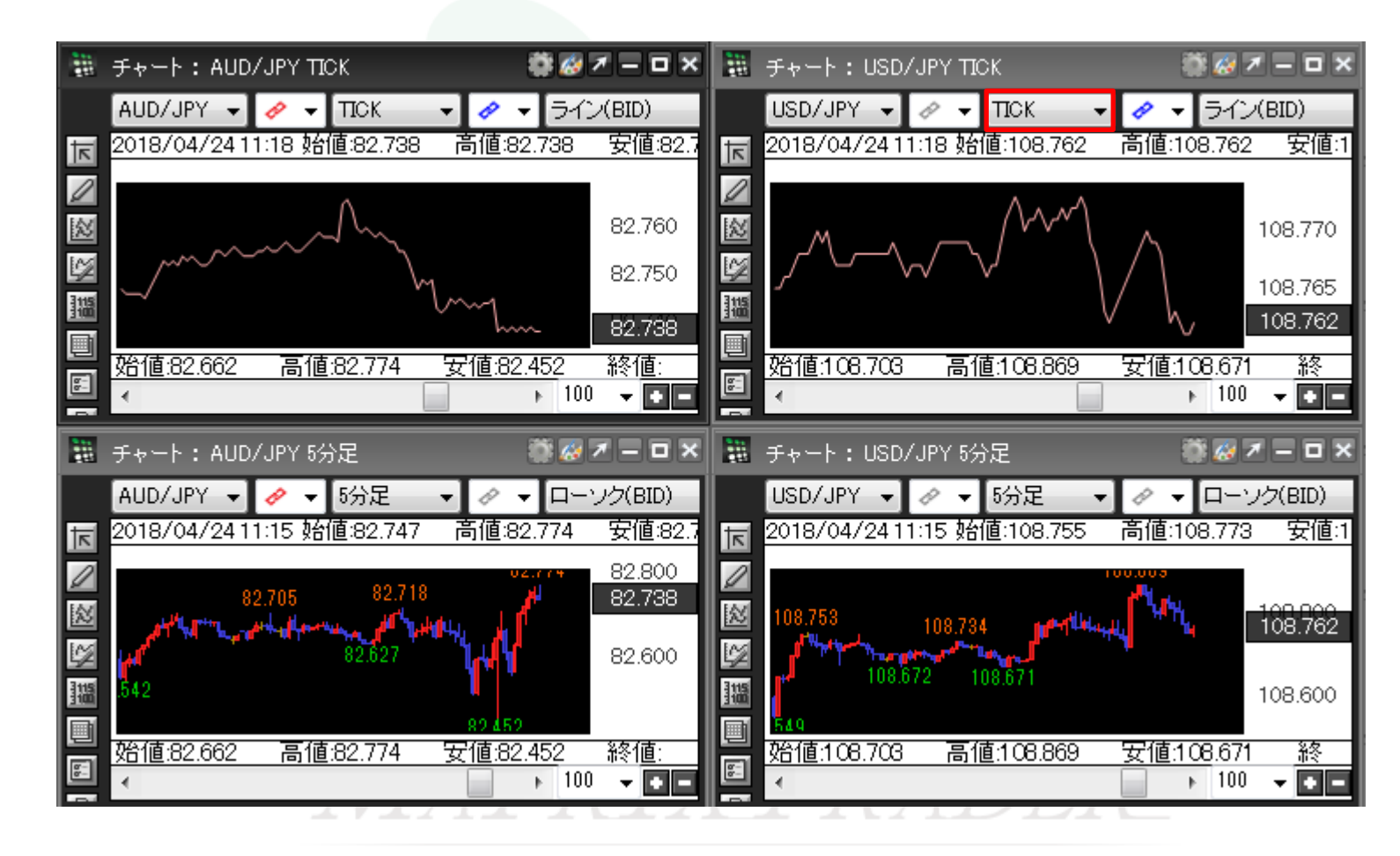

1<sup>1</sup>「青」に設定したチャートの時間足が、連動して「Tick」に変わりました。

## ■メニュー連動機能の設定方法(チャートとクイック注文で連動)

①【設定】→【注文&動作設定】をクリックします。 2【注文&動作設定】が表示されました。

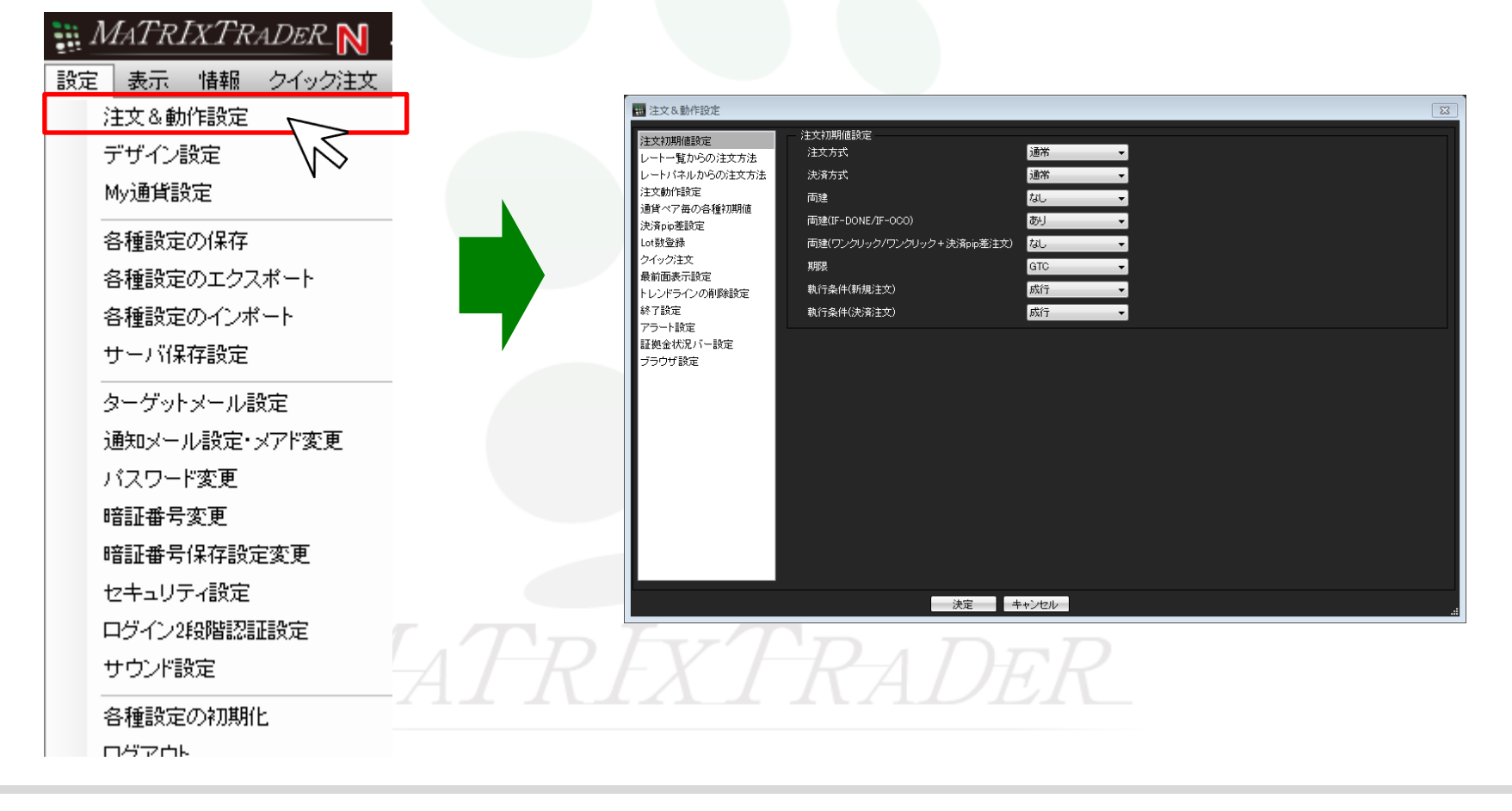

 $\times$ 

## ③【注文動作設定】をクリックします。

| 1 | 注文&動 | 师設定 |
|---|------|-----|
|---|------|-----|

| 14-4-4-04-20-5-                 | 注文動作設定              |                                               |
|---------------------------------|---------------------|-----------------------------------------------|
| )土乂利期10該定<br>しことコ幣からの注金大社       |                     | 残さない                                          |
| レートー夏からの注文方法                    | 注文ダイアログ(ス州ージが)      |                                               |
| 注文動作設定                          | 空辺面面                | あっていた しょう しょう しょう しょう しょう しょう しょう しょう しょう しょう |
| 通貨ペア毎の各種初期値                     | *辺画面(ストリージック)       |                                               |
| 決済pip差設定                        |                     |                                               |
| 注文補助登録                          | 確認画面(全決済)           | 表示9 つ                                         |
| クイック注文                          | 注文・約定受付メッセージ        |                                               |
| 坂前国家/Fag/E<br>チャート設定            | 注文・約定受付メッセージ(一括注文)  | 表示しない 🗸 🗸 🗸 🗸 🗸 🗸 🗸 🗸 🗸 🗸 🗸 🗸 🗸               |
| トレンドライン設定                       | 単一決済注文レート差基準額       | 約定価格 🗸 🗸                                      |
| トレンドラインツール設定                    | ワンクリック決済            | 使用しない V                                       |
| 終了設定                            | ワンクリックドテン           | 使用UQU V                                       |
| アラート設定<br>証拠会ぜ況 バー設定            | ポジションロック機能          | 使用しない V                                       |
| 証拠金1/1/1 一款定<br>ショートカットメニューバー設定 | 反対売買時の決済順序          | 約定日時の古い順(FIFO) V                              |
| ブラウザ設定                          | 反対売買時の決済順序(追加オプション) | ーーーーーーーーーーーーーーーーーーーーーーーーーーーーーーーーーーーー          |
| ニュース設定                          | 許容スプレッド             |                                               |
| 机灯圈面散走                          | メニュー連動機能            |                                               |
|                                 | BID判定買逆指·ASK判定壳逆指   |                                               |
|                                 | スワップボイント振替          |                                               |
|                                 | 注文画面の予想損益表示         |                                               |
|                                 |                     |                                               |
|                                 | 両建なし選択時のメッセージ(注文画面) |                                               |
|                                 |                     |                                               |
|                                 | 決定                  |                                               |
|                                 |                     |                                               |

④【メニュー連動機能】をクリックし、「チャートで使用」または「チャートとクイック注文で使用」を選び、【決定】ボタンをクリックします。 ここでは「チャートとクイック注文で使用」を選びます。注意文を確認し、【はい】をクリックします。

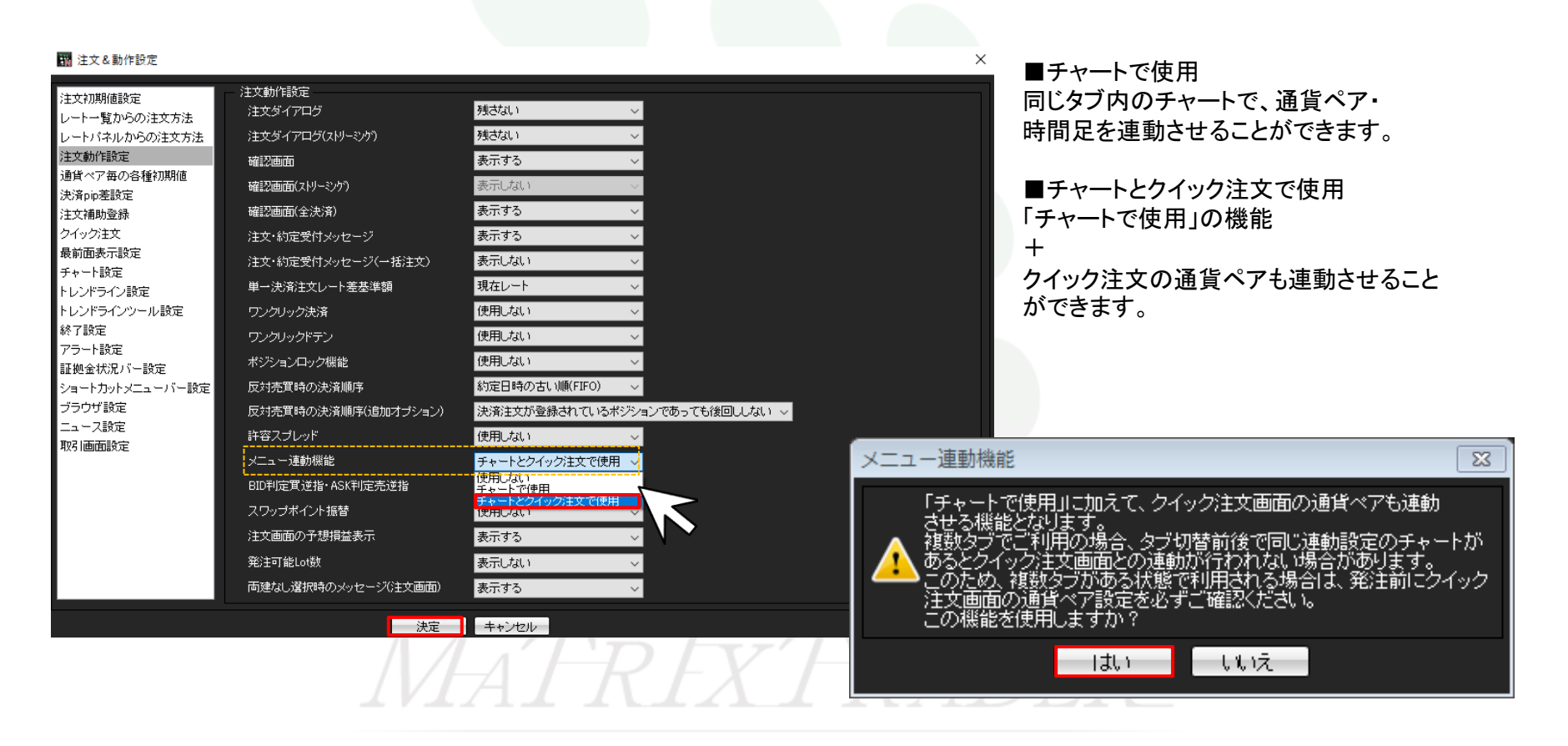

## ⑤チャート・クイック注文を表示すると、通貨ペアの右側に ✓ ✓ が表示されます。 通貨ペアを連動したいチャートの ✓ ✓ をクリックします。

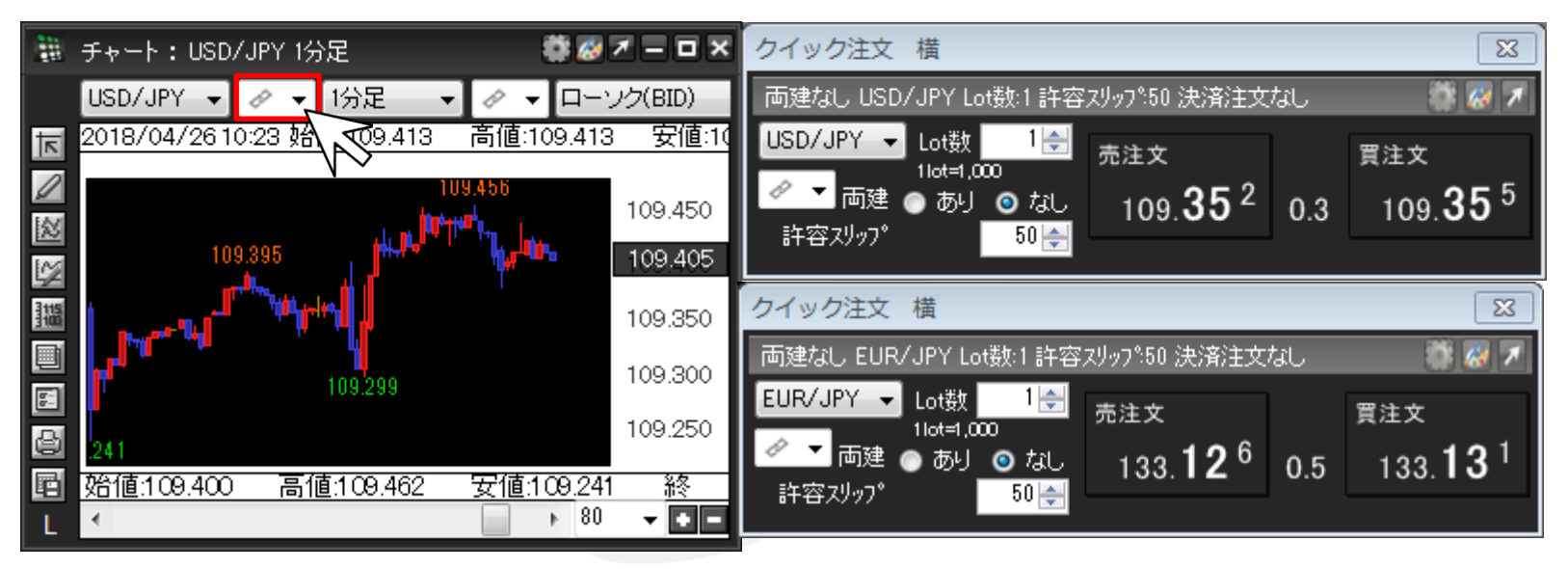

MATREXTRADER

⑥「赤」、「青」、「黄」、「緑」のマークから1つを選択します。ここでは「赤」を選択します。

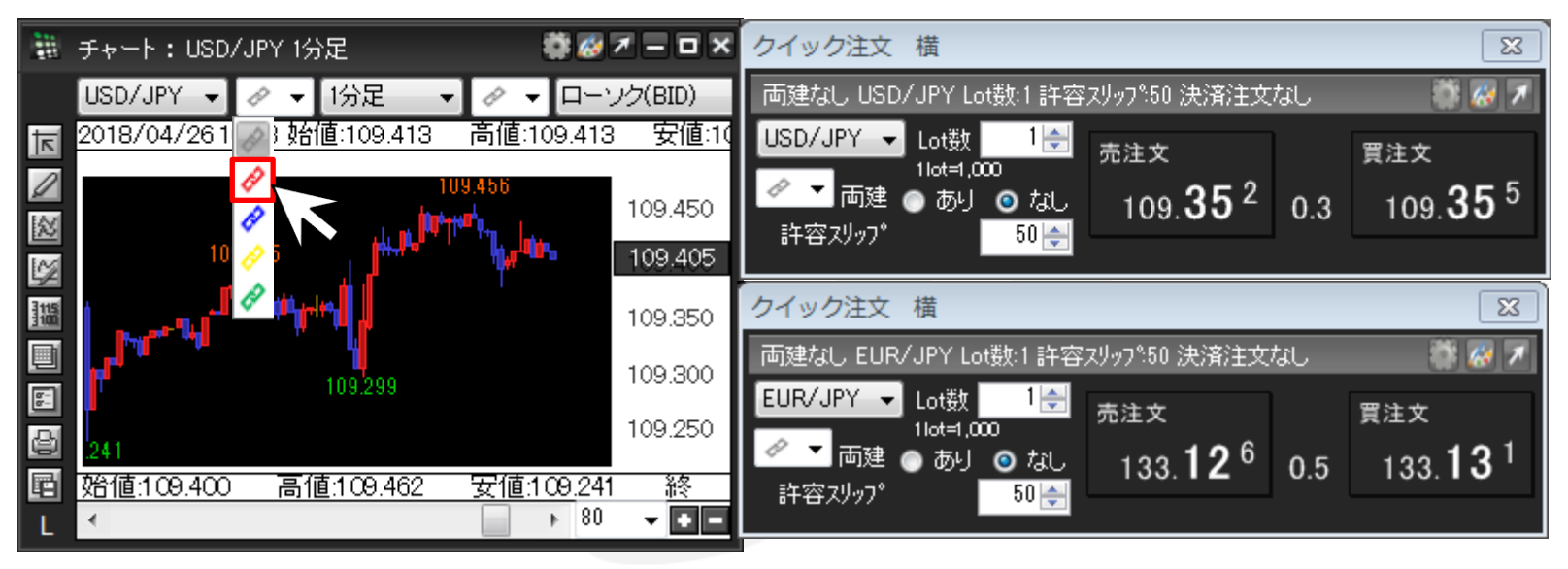

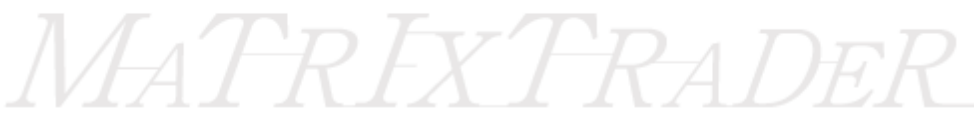

⑦同様に、通貨ペアを連動したいチャートの 🖉 ▼ を同じ色に設定します。

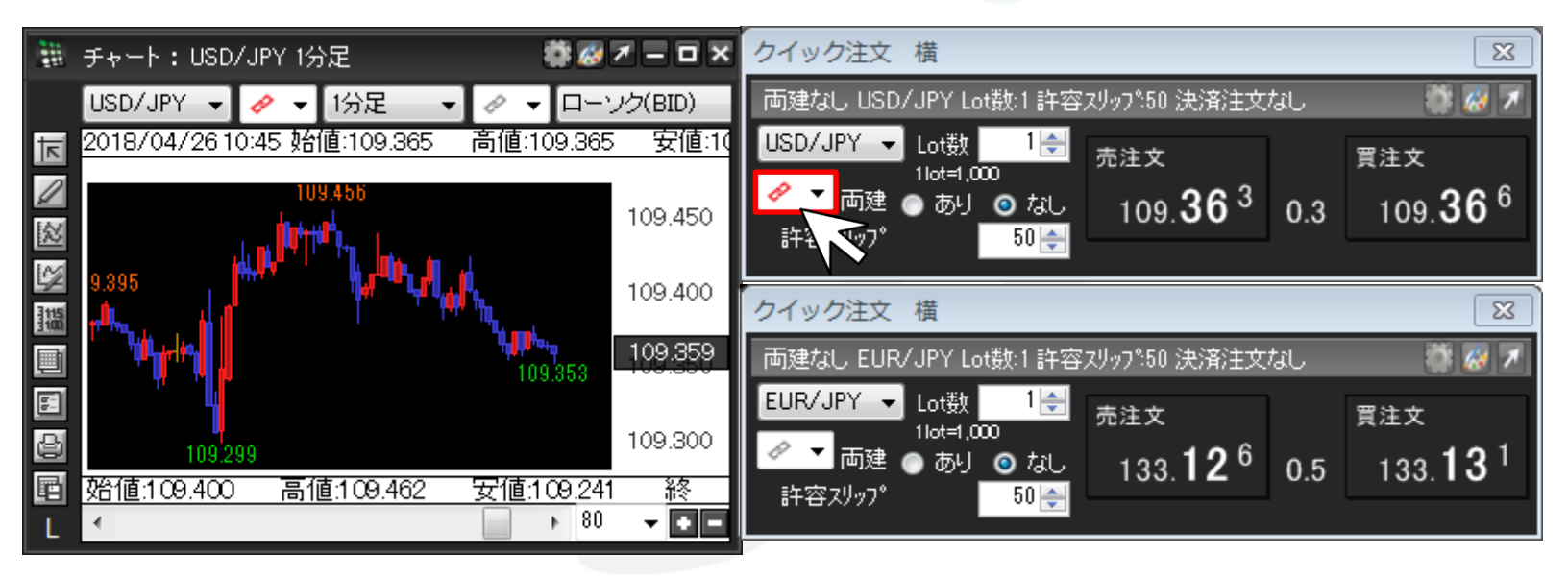

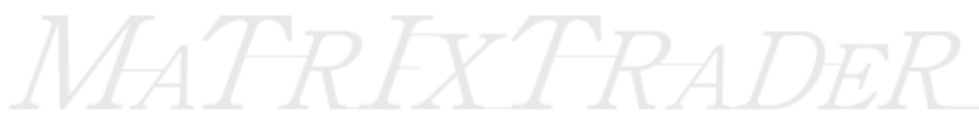

⑧「赤」に設定したチャートのうち、1つのチャートの通貨ペアを変更します。ここでは「USD/JPY」→「GBP/JPY」に変更します。

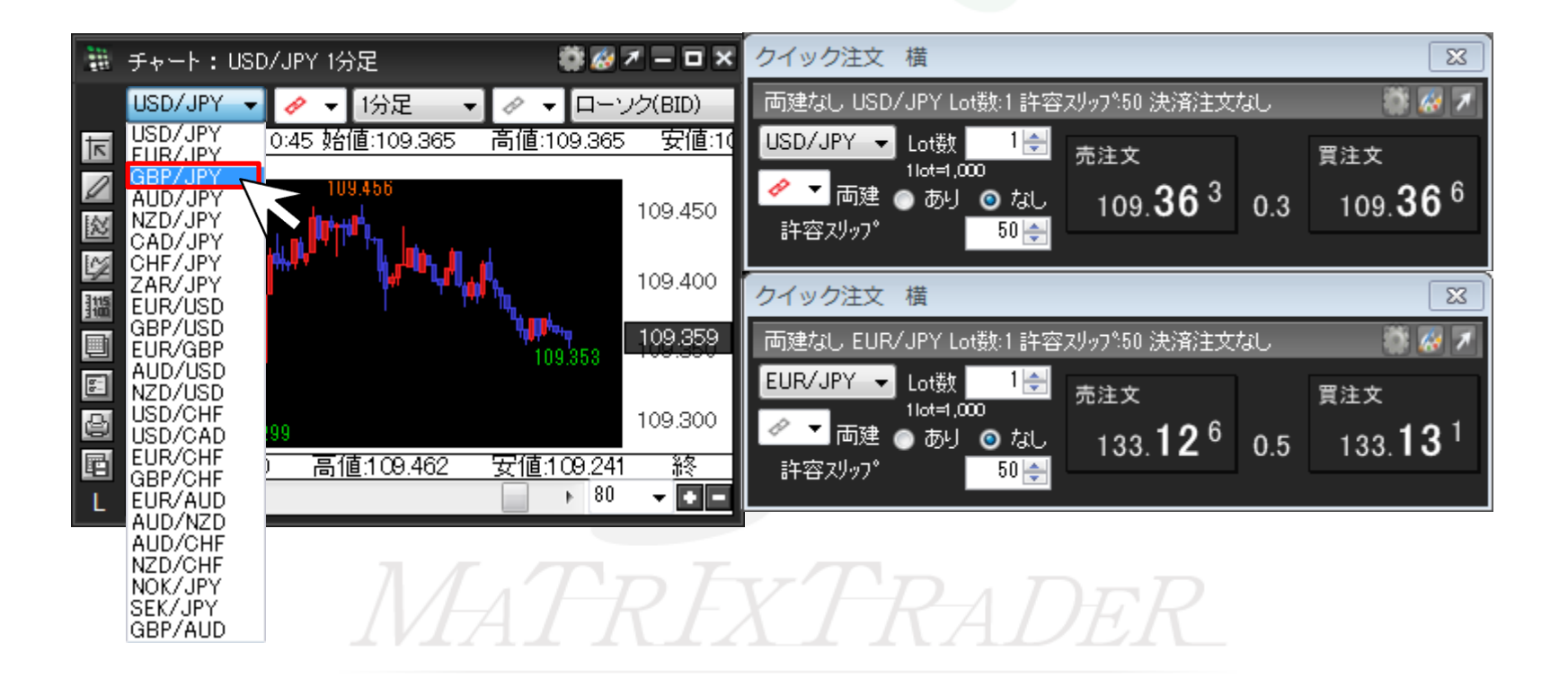

⑨「赤」に設定したチャートの通貨ペアが、連動して「GBP/JPY」に変わりました。

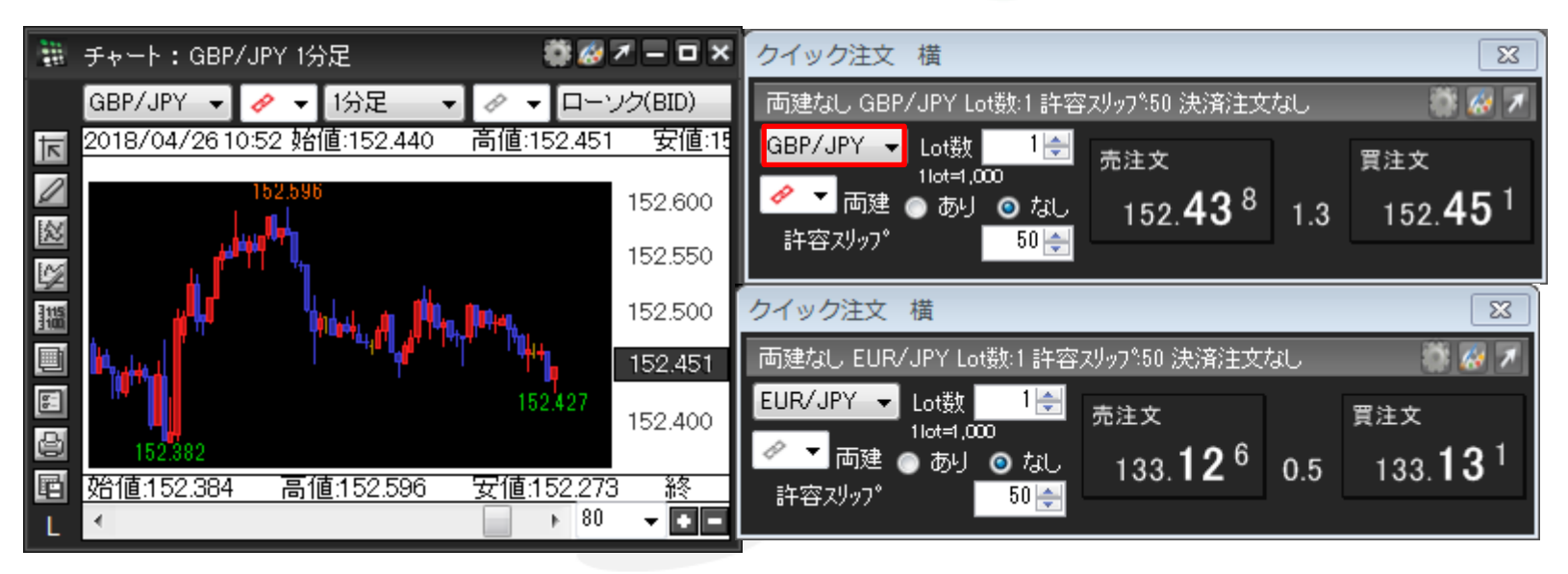

MATREXTRADER